## Lippincott Access via iPhone /android devices

To download you MUST be within your organization's IP address range

- Go to App store on your iPhone / on android go to Google Play store (you will need a Gmail account if using Google play)
- Search for "Lippincott Procedures"
- get/ install
- download
- Click 'IP authenticate' under Login in bar This should give you access to the NZ Instance
- Agree to terms/ continue
- Takes a while to download
- press 'got it'
- select set 'nursing' as your default
- the App icon should now be sitting on your screen for you to access anytime

## Please note:

IP Authentication is available on the Procedures App. The user must open the app while accessing via the facility's IP Authenticated WIFI. If the customer uses the Lippincott Procedures app outside of the IP authenticated facility, they will need to open the program at least every 30 days within the facility to verify the facility subscription is still current.

In order to access the app off-line, the user must select the "Keep me logged in" option when logged into the app.

For assistance please contact Kate.rawlings@siapo.health.nz

January 2016